## Näin hankit SUL Valmentajalisenssin

1. Suomisporttiin rekisteröityminen ja valmentajalisenssin ostaminen

SUL Valmentajalisenssi ostetaan Suomisportin kautta. SUL Valmentajalisenssejä on kolme erilaista; Lasten valmentajalisenssi, Nuorisovalmentajalisenssi ja Huippuvaiheen valmentajalisenssi. Valitse valmentajalisensseistä sinulle sopivin ja ilmoittaudu.

| SUL Lasten valmentajalisenssi                                                                                                    | SUL Nuorisovalmentajalisenssi                                                                                                    | SUL Huippuvaiheen valmentajalisenssi                                                                                                    |
|----------------------------------------------------------------------------------------------------|----------------------------------------------------------------------------------------------------|----------------------------------------------------------------------------------------------------|
| <ul> <li>-Suoritettu Lasten</li> <li>valmentajatutkinto, SFI-friidrottens</li> <li>steg 1, aiempi SUL 1. tason koulutus</li> <li>tai VAT (lapset)</li> <li>-Lisenssin voimassaolovaatimus: <ul> <li>Vastuullinen valmentaja,</li> <li>lapsuus: suoritettava</li> <li>minimissään kerran</li> <li>kahdessa vuodessa</li> </ul> </li> <li>Hätäilemättä huipulle – <ul> <li>verkkokoulutus:</li> <li>suoritettava minimissään</li> <li>kerran kahdessa vuodessa</li> </ul> </li> </ul> | <ul> <li>-Suoritettu SUL</li> <li>Nuorisovalmentajatutkinto, SFI-<br/>friidrottens steg 2, aiempi SUL 2.</li> <li>tason koulutus tai VAT (nuoret)</li> <li>-Lisenssin voimassaolovaatimus:         <ul> <li>Vastuullinen valmentaja,<br/>nuoruus: suoritettava<br/>minimissään kerran<br/>kahdessa vuodessa</li> <li>Puhtaasti paras –<br/>koulutus: suoritettava<br/>minimissään kerran<br/>kahdessa vuodessa</li> <li>Hätäilemättä huipulle –<br/>verkkokoulutus:<br/>suoritettava minimissään<br/>kerran kahdessa<br/>vuodessa</li> </ul> </li> </ul> | <ul> <li>-Suoritettu SUL Valmentajatutkinto,<br/>SFI-friidrottens steg 3, aiempi SUL 3.<br/>tason tutkinto tai VAT (aikuiset)</li> <li>-Lisenssin voimassaolovaatimus: <ul> <li>Vastuullinen valmentaja,<br/>aikuisten kilpa- ja huippu-<br/>urheilu: suoritettava<br/>minimissään kerran kahdessa<br/>vuodessa</li> <li>Puhtaasti paras –koulutus:<br/>suoritettava minimissään<br/>kerran kahdessa vuodessa</li> <li>Reilusti paras –koulutus:<br/>suoritettava minimissään<br/>kerran kahdessa vuodessa</li> </ul> </li> </ul> |

Mikäli sinulla ei vielä ole omaa Sporttitiliä, niin järjestelmä ohjaa tilin luomisessa. Katso <u>tästä ohjevideo</u> sporttitilin luontiin / kirjautumiseen. Liikkujana sinulla ei ole Suomisport-palvelussa pysyvää salasanaa, vaan kirjautuminen tapahtuu aina tilaamalla kertakirjautumiskoodin joko sähköpostiosoitteella tai puhelinnumerolla. Koodin tilaamisen jälkeen saat vastausviestissä 6-numeroisen kirjautumiskoodin. Jos tilinluonnissa on ongelmia, ole yhteydessä Suomisportin asiakaspalveluun lähettämällä tukipyyntö tukityökalun kautta tai sähköpostia osoitteeseen <u>suomisport@olympiakomitea.fi</u>.

| Valitse, minka organisaation nimissä ilmoittaudut tapahtumaan.                                    |
|---------------------------------------------------------------------------------------------------|
| Valitse organisaatio                                                                              |
| Osallistumishinta                                                                                 |
| 50,00 € SUL Lasten Valmentajalisenssi kahdeksi vuodek                                             |
| Alennuskoodi                                                                                      |
| Kirjoita alennuskoodi Kayta                                                                       |
|                                                                                                   |
| JARJESTAJAN ASETTAMAT KYSYMYKSET                                                                  |
| Olen suorittanut seuraavan valmentajakoulutuksen:                                                 |
| SUL Lasten Valmentajatutkinto (taso 1) tai aeimman SUL tasoa 1                                    |
| vastaavan koulutuksen (tarkenna lisatietoinin) SEL-friidrottens Barnledanuthildning EBLU (Steg 1) |
| Valmentajan ammattitutkinto (lasten valmentaminen) yleisurheilu                                   |
| SUL Nuorisovalmentaja (taso 2) tai Valmentajatutkinto (taso 3)                                    |
| SFI-friidrottens FFTU (steg 2) eller FETU                                                         |
|                                                                                                   |

Täytä ilmoittautumislomake ja vastaa lisäkysymyksiin. Mikäli toimit valmentajana useassa seurassa (organisaatiossa), voit kirjoittaa muut seurat "lisätietoja"-kohtaan. Valmentajalisenssi maksetaan ilmoittautumisen yhteydessä. Ilmoittautumisen jälkeen saat sähköpostiisi linkin oppimisalustalle, jossa pääset suorittamaan/todentamaan täydennyskoulutukset. 2. Näin ostat lisenssin seurakäyttäjänä

Ostaaksesi valmentajalisenssin seurakäyttäjänä tarvitset valmentajilta seuraavat tiedot: sportti-ID, suoritetut valmentajakoulutukset sekä missä ja milloin valmentajakoulutukset on suoritettu. Kirjaudu Suomisporttiin, valitsi minkä valmentajalisenssin haluat ostaa ja klikkaa "ilmoita liikkujia seurasta". Etsi valmentaja sportti-ID:llä, täytä valmentajakoulutustiedot ja klikkaa "eteenpäin". Lisätietojen täyttämisen jälkeen pääset valitsemaan lisää valmentajia, joille voit ostaa valmentajalisenssin. Kun kaikki valmentajat on valittu, klikkaa sivun alalaidasta "liikkujat valittu - eteenpäin". Varmista tiedot ja maksa seuran tiedoilla. Välitä saamasi "kiitos ilmoittautumisesta"- sähköpostiviesti valmentajille, jotta he saavat linkin mennä oppimisalustalle todentamaan/suorittamaan tarvittavat täydennyskoulutukset lisenssin voimaan saattamiseksi.

3. Valmentajalisenssin oppimisalusta on kaksikielinen.

Koulutus on kaksikielinen ja pääset vaihtamaan kieliasetuksen täältä SUL Etsi kursseja Ø A C D + -Tervetuloa suorittamaan SUL Valmentajalisenssiä! \* Ê ŧ ۶ Kuvia klikkaamalla saat lisäohjeita ja pääset suorittamaan eri osiot. Vastuullinen 1 täilemättä Hu valmentaia verkkokurssi Todistus/intyg ipulle

4. Vastuullinen valmentaja -verkkokurssin suorittaminen

Kirjaudu Suomisport-tunnuksilla Olympiakomitean Oppimisareenalle ja suorita Vastuullinen valmentajaverkkokurssi.

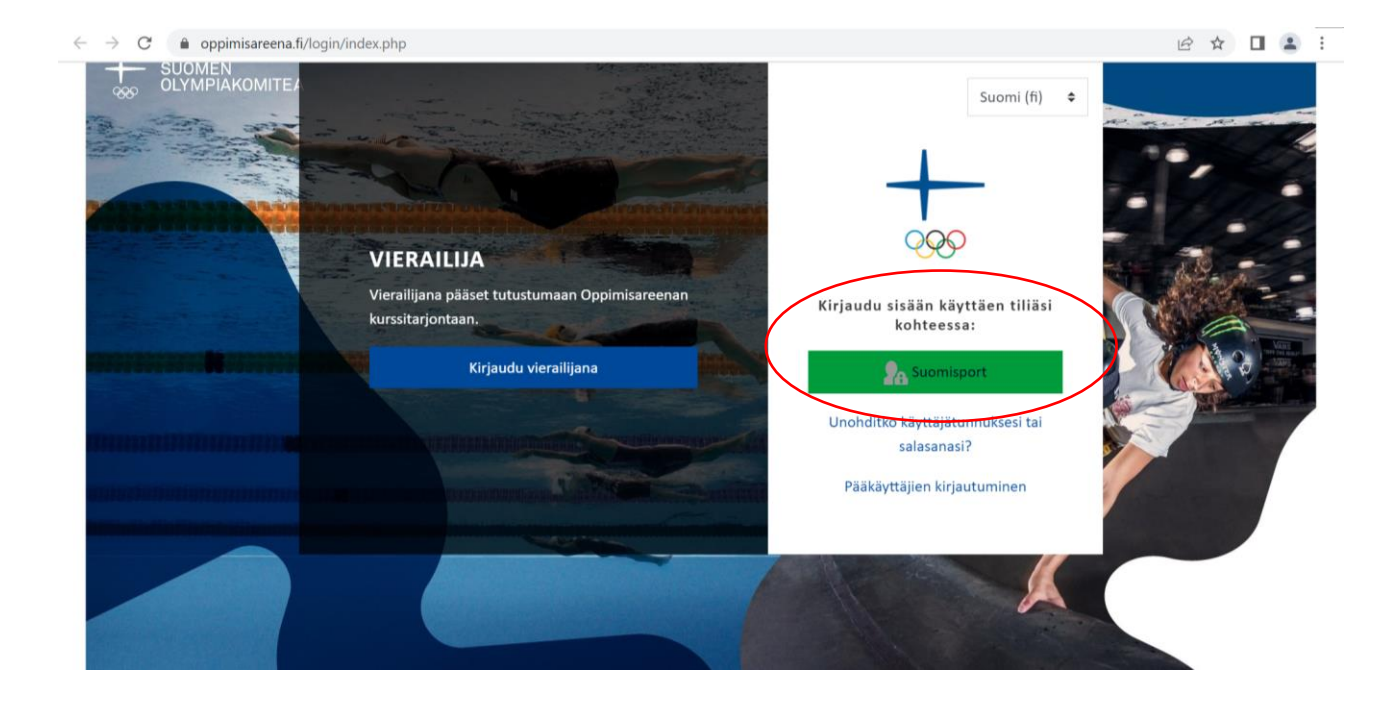

Suorita verkkokurssia kurssin ohjeiden mukaan. Verkkokurssin valmentajalla on väliä -osiossa voit tehdä sen ikäluokan polun osion, jossa toimit ensisijaisesti valmentajana, eli Lasten valmentajalisenssiin *Lasten liikunta ja urheilu*, Nuorisovalmentajalisenssiin *Nuorten urheilu ja liikunta* ja Huippuvaiheen valmentajalisenssiin *Aikuisten kilpa- ja huippu-urheilu*. Halutessasi voit suorittaa myös kaikki saatavilla olevat osiot.

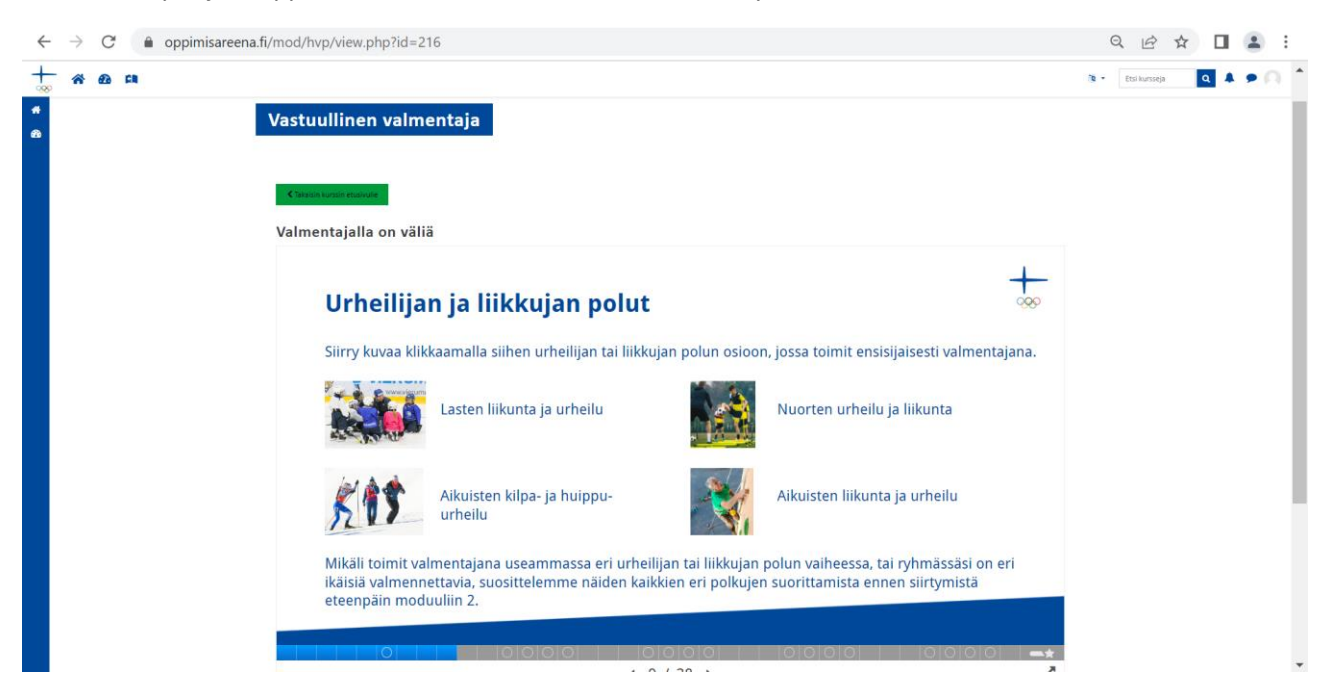

Turvallisuus valmennuksessa -osiossa tehtävänä on riskiarviointi ja turvallisuussuunnitelma. Siirry tehtävään ja tee riskiarviointi ohjeiden mukaan.

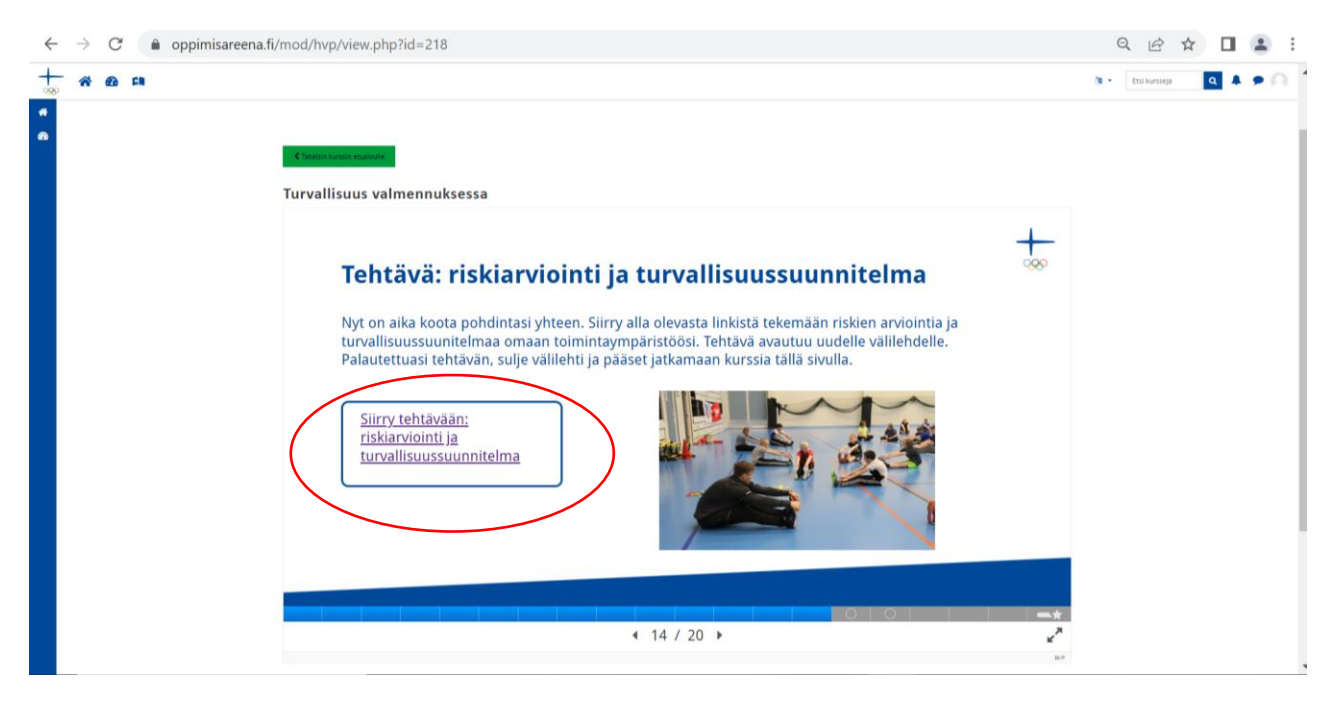

Muista palauttaa Excel/verkkoteksti arvioitavaksi ennen kuin suljet välilehden. (Katso alempaa ohjeet tiedoston palauttamiseen.) Tarkista, että palautuksen tila muuttuu vihreäksi ja siihen tulee teksti "lähetetty arvioitavaksi".

| $\leftarrow$ | $\rightarrow$ G | oppimisareer                              | a.fi/mod/assign/view.php?id=228                                                                                                    | Q              | ₽ ☆        |            | <b>1</b> |
|--------------|-----------------|-------------------------------------------|----------------------------------------------------------------------------------------------------|----------------|------------|------------|----------|
|              | *               | 23 CN                                     | 0 ×                                                                                                    | Etsi kursseja  | ۹          | <b>*</b> • | 0        |
| **<br>630    |                 | 7. Aloita tehtävä<br>tiedosto). Muist     | n palautus painamalla alta "lisää palautus". Palauta exceliin tekemäsi tehtävä tiedostojen palautus -laatikkoon (lisää ja lataa omalle<br>a lopuksi tallentaa.                                                                                                    | koneellesi tal | entamasi   |            |          |
|              |                 | <b>Huom!</b> Mikäli si<br>tehtävä vastauk | nulla ei ole exceliä käytettävissä, voit kirjata vastauksesi vapaamuotoisesti verkkoteksti -laatikkoon yllä olevaa esimerkkiä hyödyntäer<br>ineen ei jää sinulle itsellesi hyödynnettäväksi kurssin jälkeen, ellet kirjaa vastauksia itsellesi muulla tavoin ylös. | 1. Huomioi, el | tä silloin |            |          |
|              |                 | 8. Palautettuasi                          | tehtävän sulje tämä välilehti.                                                                                                    |                |            |            |          |
|              |                 | Kurssin jälkeen:<br>varautuminen. S       | Jatka turvallisuussuunnitelman työstöä. Turvallisuussuunnitelman tulisi sisältää mahdollisimman kattavasti erilaiset riskit ja riskitilan<br>äilytä turvallisuussuunnitelma kolmen vuoden kuluttua tehtävää vastuullisen valmentajan päivityskurssia varten.       | teet sekä niił | in         |            |          |
|              |                 | Turvallisuussuu                           | nnitelma.xlsx 3. toukokuuta 2021, 13.28                                                                                                    |                |            |            |          |
|              |                 | Palautukser                               | tila                                                                                                    |                |            |            |          |
|              |                 | Balantuluan tila                          | Libertary and discribed                                                                                                    |                |            |            |          |
|              |                 | Palautuksen tila                          | Lanetetty arvonavaksi                                                                                                    |                |            |            |          |
|              |                 | Arvioinnin tila                           | El arvioltu                                                                                                    |                |            |            | - 1      |
|              |                 | Viimeksi muokattu                         | torstal 30. joulukuuta 2021, 15,49                                                                                                    |                |            |            | - 1      |
|              |                 | Tiedostojen<br>palautus                   | Leng Turvallisuussuumitelma.txt 30. joulukuuta 2021, 15.49                                                                                                    |                |            |            |          |
|              |                 | Palautuksen<br>lisätiedot                 | Kommentit (0)                                                                                                    |                |            |            |          |
|              |                 |                                           | Muokkaa palautusta Poista palautus<br>Voit vielä muokata palautustasi.                                                                                                    |                |            |            | <b>^</b> |

Kurssin yhteenvedon alta löydät todistuksen, josta voit ladata sen omalle koneellesi tai ottaa siitä näyttökuvan. Todistus tulee ladata SUL:n Valmentajalisenssin oppimisympäristöön todisteeksi Vastuullisen valmentajan -verkkokurssin suorittamisesta ja voimassaolosta.

| ← -      | → C 🏻 | oppimisareena.fi/course/view.php?id=20               |                                      |   |          |               | Ŕ   | ☆ 🛛 😩 : |
|----------|-------|------------------------------------------------------|--------------------------------------|---|----------|---------------|-----|---------|
| +        |       | <b>2</b> 2 🛤                                         |                                      |   | <b>1</b> | Etsi kursseja | ۹ 🖡 | • 🖸     |
| <b>₩</b> |       | Kurssin yhteenveto                                   |                                      | × |          |               |     |         |
|          |       | Kurssin yhteenveto                                   | Vastuullisen valmentajan<br>sitoumus |   |          |               |     |         |
|          |       |                                                      |                                      |   |          |               |     |         |
|          |       | Tervetuloa vastuullisten 🔗<br>valmentajien joukkoon! | Todistus                             |   |          |               |     |         |
|          |       |                                                      |                                      |   |          |               |     | 1       |

Ohje tiedoston palauttamiseen. Lataa Vastuullinen valmentaja -verkkokurssin todistus SUL:n oppimisympäristöön *Vastuullinen valmentaja -todistuksen palautus* -kohtaan. Todistus palautetaan sivun alalaidan *lisää palautus* -painikkeen kautta.

| $\leftarrow$ | $\rightarrow$ ( | 🔒 koulutus.y                                | leisurheilu.fi/mod/assign/view.php?id=4446                                                                                  |              |               | Q | <i>₽</i> ☆ |          |     | : |
|--------------|-----------------|---------------------------------------------|----------------------------------------------------------------------------------------------------|--------------|---------------|---|------------|----------|-----|---|
| SL           | JL              | * <b>@</b> #                                |                                                                                                    | <b>+</b> • ( | Etsi kursseja |   | ٩          | <b>4</b> | • 🖸 | ^ |
| *<br>**      |                 | Vastuulli<br>Palauta tähän Vas<br>Palautuks | inen valmentaja -todistuksen palautus<br>uullinen valmentaja -verkkokurssin todistus PDF:nä tai kuvatiedostona.<br>sen tila |              |               |   |            |          |     |   |
| ĺ            |                 | Palautuksen<br>tila                         | Ei suorituskertoja                                                                                                    |              |               |   |            |          |     | l |
|              |                 | Arvioinnin tila                             | Ei arvioitu                                                                                                    |              |               |   |            |          |     |   |
|              |                 | Viimeksi<br>muokattu                        |                                                                                                    |              |               |   |            |          |     | l |
|              |                 | Palautuksen<br>lisätiedot                   | • Kommentit (0)<br>Lisää palautus<br>Et ole vielä jättänyt palautusta.                                                      |              |               |   |            |          |     | Ţ |

| $\leftarrow$                                                                                                    | → C                                                                                                    | 1468.action=editsubmission Q 🖻 🖈 🔲 😩                                                                                                    | : |
|----------------------------------------------------------------------------------------------------|----------------------------------------------------------------------------------------------------|----------------------------------------------------------------------------------------------------|---|
| SL                                                                                                    | JL) 🚓 🕰 🛤                                                                                                    | 🕂 👻 Etsi kursseja 📃 🍳 🔺 🗩 🔘                                                                                                    |   |
| *                                                                                                    | Etusivu / Omat kurssini / VL2023 / Vastuullinen valment                                                                                                    | aja -verkkokurssi / Vastuullinen valmentaja -todistuksen palautus / Muokkaa palautusta                                                                                                    |   |
| <b>æ</b>                                                                                                    | Vastuullinen valmentaja -to                                                                                                    | distuksen palautus                                                                                                    | ÷ |
| <b>***</b>                                                                                                    | •<br>Palauta tähän Vastuullinen valmentaja -verkkokurssin todi                                                                                                    | tus PDF:nä tai kuvatiedostona.                                                                                                    |   |
| #                                                                                                    |                                                                                                    |                                                                                                    |   |
| 1                                                                                                    | Tiedostojen palautus                                                                                                    | Tiedostojen kokoraja: 161 ja fiedostojen maksimimaara: 20                                                                                                    |   |
|                                                                                                    | Klikkaa tasta                                                                                                    | ostot                                                                                                    |   |
|                                                                                                    | auki                                                                                                    | -                                                                                                    |   |
|                                                                                                    |                                                                                                    | Lisää tiedostoja raahaamalla ne hiirellä tähän.                                                                                                    |   |
|                                                                                                    | tai raahaa                                                                                                    | na muutokset                                                                                                    |   |
|                                                                                                    | todistus tanàn ja                                                                                                    |                                                                                                    |   |
|                                                                                                    | muutokset.                                                                                                    |                                                                                                    |   |
|                                                                                                    | Irssille                                                                                                    | Siirry • Puhtaasti ja reilusti paras ►                                                                                                    |   |
|                                                                                                    |                                                                                                    |                                                                                                    |   |
|                                                                                                    |                                                                                                    |                                                                                                    |   |
| $\leftarrow$                                                                                                    | → C                                                                                                    | 446&action=editsubmission Q 년 🖈 🔲 😩                                                                                                    | : |
| ←<br>SU                                                                                                    | → C ▲ koulutus.yleisurheilu.fi/mod/assign/view.php?id=4                                                                                                    | 446&action=editsubmission Q 🖻 🖈 🗖 🛓<br>+ ▼ Etsi kursseja Q 🌲 ● 🖉                                                                                                    | : |
| <<br>€IJ<br>*                                                                                                    | → C ▲ koulutus.yleisurheilu.fi/mod/assign/view.php?id=4 → C ▲ Koulutus.yleisurheilu.fi/mod/assign/view.php?id=4 → C ▲ C ▲ C ▲ C ▲ C ▲ C ▲ C ▲ C ▲ C ▲ C                                                                                                    | 446&action=editsubmission                                                                                                    | : |
| <<br>51<br>*                                                                                                    | <ul> <li>C ● koulutus yleisurheilu.fi/mod/assign/view.php?id=4</li> <li>C ● R ■</li> <li>Etusivu / Omat kurssini / VL2023 / Vastuullinen valment</li> <li>Vastuullinen va</li> </ul>                                                                                                    | 446&action=editsubmission<br>Q B ★ □<br>↓<br>↓<br>↓<br>↓<br>↓<br>↓<br>↓                                                                                                    | : |
| < <tr>         €           #           %           1</tr>                                                                                                    | <ul> <li>C          <ul> <li>koulutus yleisurheilu.fi/mod/assign/view.php?id=4</li> </ul> </li> <li>C          <ul> <li>koulutus yleisurheilu.fi/mod/assign/view.php?id=4</li> </ul> </li> <li>Etusivu / Omat kurssini / VL2023 / Vastuullinen valment</li> <li>Vastuullinen valment</li> <li>Tiedostonval</li> <li>Palauta tähän Vastuullinen valment</li> </ul>                                                                                                    | 446&action=editsubmission<br>Q P → Q P → Q | : |
|                                                                                                    |                                                                                                    |                                                                                                    |   |
| <ul> <li>←</li> <li>←</li></ul> | <ul> <li>C          <ul> <li>koulutus.yleisurheilu.fi/mod/assign/view.php?id=4</li> </ul> </li> <li>C          <ul> <li>koulutus.yleisurheilu.fi/mod/assign/view.php?id=4</li> </ul> </li> <li>Etusivu / Omat kurssini / VL2023 / Vastuullinen valment</li> <li>Vastuullinen val</li> <li>Palauta tähän Vastuullinen valment</li> <li>tiedoston val</li> <li>Viimeaikaiset</li> <li>tiedostot</li> </ul>                                                                                                    | 446&action=editsubmission                                                                                                    | • |
| < <tr>€##3##3##******</tr>                                                                                                    | <ul> <li>C          <ul> <li>koulutus yleisurheilu.fi/mod/assign/view.php?id=4</li> </ul> </li> <li>C          <ul> <li>koulutus yleisurheilu.fi/mod/assign/view.php?id=4</li> </ul> </li> <li>C              <ul> <li>M</li></ul></li></ul>                                                                                                    | 446&action=editsubmission                                                                                                    | : |
|                                                                                                    |                                                                                                    |                                                                                                    |   |
| <                                                                                                    | <ul> <li>C          <ul> <li>koulutus yleisurheilu.fi/mod/assign/view.php?id=4</li> </ul> </li> <li>C          <ul> <li>koulutus yleisurheilu.fi/mod/assign/view.php?id=4</li> </ul> </li> <li>Etusivu / Omat kurssini / VL2023 / Vastuullinen valment</li> <li>Vastuullinen valment</li> <li>Palauta tähän Vastuullinen valment</li> <li>m Viimeaikaiset tiedostot</li> <li>m Vksityiset tiedostot</li> <li>m Vksityiset tiedostot</li> <li>wikimedia</li> </ul>                                                                                                    | 446&action=editsubmission<br>Q P → Q P → Q |   |
| <                                                                                                    | <ul> <li>C          <ul> <li>koulutus yleisurheilu.fi/mod/assign/view.php?id=4</li> </ul> </li> <li>A          <ul> <li>koulutus yleisurheilu.fi/mod/assign/view.php?id=4</li> </ul> </li> <li>Etusivu / Omat kurssini / VL2023 / Vastuullinen valment</li> <li>Vastuullinen val</li> <li>Palauta tähän Vastuullinen valment</li> <li>Palauta tähän Vastuullinen valment</li> <li>Tiedostoien palautus</li> </ul> <li>M Viimeaikaiset tiedostot         <ul> <li>M Viimeaikaiset tiedostot</li> <li>M Visityiset tiedostot</li> <li>Wikimedia</li> </ul> </li>                                                                                                    | 446&action=editsubmission                                                                                                    |   |
| <ul> <li>★</li> <li>★</li></ul> | <ul> <li>C          <ul> <li>koulutus yleisurheilu.fi/mod/assign/view.php?id=4</li> </ul> </li> <li>Koulutus yleisurheilu.fi/mod/assign/view.php?id=4</li> <li>C              <ul> <li>Koulutus yleisurheilu.fi/mod/assign/view.php?id=4</li> <li>C</li></ul></li></ul>                                                                                                    | 446&action=editsubmission<br>Q R A □ A<br>aja-verkka<br>Valitse tiedosto omista<br>kansioistasi, lataa tämä<br>tiedosto ja tallenna<br>muutokset.<br>Liife<br>Valitse tiedosto<br>i valitua tiedostoa<br>Tallenna nimella<br>Tekijä                                                                                                    |   |
| <ul> <li>←</li> <li>←</li> <li>←</li> <li>↔</li> <li>↔</li></ul> | <ul> <li>C          <ul> <li>koulutus yleisurheilu.fi/mod/assign/view.php?id=4</li> <li>koulutus yleisurheilu.fi/mod/assign/view.php?id=4</li> </ul> </li> <li>C          <ul> <li>koulutus yleisurheilu.fi/mod/assign/view.php?id=4</li> </ul> </li> <li>C              <ul> <li>koulutus yleisurheilu.fi/mod/assign/view.php?id=4</li> <li>Vastuullinen valment</li> <li>Tiedostonval</li> <li>Nuimeaikaiset<br/>fiedostot</li> <li>Mimeaikaiset<br/>fiedostot</li> <li>Yksityiset fiedostot</li> <li>Wikimedia</li> </ul> </li> </ul>                                                                                                    | At&&action=editsubmission                                                                                                    | : |
| <ul> <li>←</li> <li>←</li></ul> | <ul> <li>C          <ul> <li>koulutus yleisurheilu.fi/mod/assign/view.php?id=4</li> </ul> </li> <li>A          <ul> <li>koulutus yleisurheilu.fi/mod/assign/view.php?id=4</li> </ul> </li> <li>Etusivu / Omat kurssini / VL2023 / Vastuullinen valment</li> <li>Vastuullinen val</li> <li>Palauta tähän Vastuullinen valment</li> <li>Palauta tähän Vastuullinen valment</li> <li>Tiedostoien palautus</li> </ul> <li>Mimeaikaiset tiedostot         <ul> <li>Viimeaikaiset</li> <li>Viimeaikaiset</li> <li>Wisityiset tiedostot</li> <li>Wikimedia</li> </ul> </li>                                                                                                    | A46&action=editsubmissio                                                                                                    | : |
| <ul> <li>€</li> <li>€</li></ul> | <ul> <li>C          <ul> <li>koulutus yleisurheilu.fi/mod/assign/view.php?id=4</li> </ul> </li> <li>Koulutus yleisurheilu.fi/mod/assign/view.php?id=4</li> <li>C              <ul> <li>Koulutus yleisurheilu.fi/mod/assign/view.php?id=4</li> <li>C                        <ul> <li>C</li></ul></li></ul></li></ul>                                                                                                    | At&&action=editubmissio                                                                                                    |   |
| ←<br><b>SU</b><br>希<br>20<br>20<br>20<br>20<br>20<br>20<br>20<br>20<br>20<br>20                                                                                                    | <ul> <li>C Mathematical Action (Section 1998)</li> <li>Restauding to the section (Section 1998)</li> <li>Restauding to the section (Section 1998</li></ul> | At & A & A & A & A & A & A & A & A & A &                                                                                                    |   |

Tämän jälkeen palautuksen tilan kohdalla tulisi lukea Lähetetty arvioitavaksi.

5. SUEK:n verkkokoulutuksien suorittaminen Nuorisovalmentajalisenssissä ja Huippuvaiheen valmentajalisenssissä

SUEK:n kilpailumanipulaation torjunnan ja antidoping-toiminnan verkkokoulutukset löytyvät SUEK:n omasta koulutusportaalista. Nuorisovalmentajalisenssiin tulee suorittaa Puhtaasti paras -verkkokoulutus ja Huippuvaiheen valmentajalisenssiin Puhtaasti ja Reilusti paras -verkkokoulutukset.

Kirjaudu portaaliin ja suorita tarvittavat koulutukset.

| $\leftarrow$ | $\rightarrow$ | C |  | puhtaastiparas.fi/fi/login |  |
|--------------|---------------|---|--|----------------------------|--|
|--------------|---------------|---|--|----------------------------|--|

🖻 ☆ 🔲 😩 🗄

| 1   | PUHTAISTI REILUSTI<br>PARAS PARAS                                                      | FI | SV | EN                 |                                                       |               |
|-----|----------------------------------------------------------------------------------------|----|----|--------------------|-------------------------------------------------------|---------------|
| 10A | Käyttäjätunnus<br>Salasana                                                             |    |    |                    |                                                       |               |
|     | KIRJAUDU         Unohtuiko käyttäjätunnus tai salasana?         Rekisteröidy palveluun | >  |    | Rek<br>sinu<br>tun | kisteröidy, jos<br>ulla ei vielä ole<br>nuksia SUEK:n | No. of Street |
|     | K MARE                                                                                 |    |    | kou                | ilutusportaaliin.                                     |               |

← → C 🔒 puhtaastiparas.fi/fi

• 🖻 🖈 🗖 😩 🗄

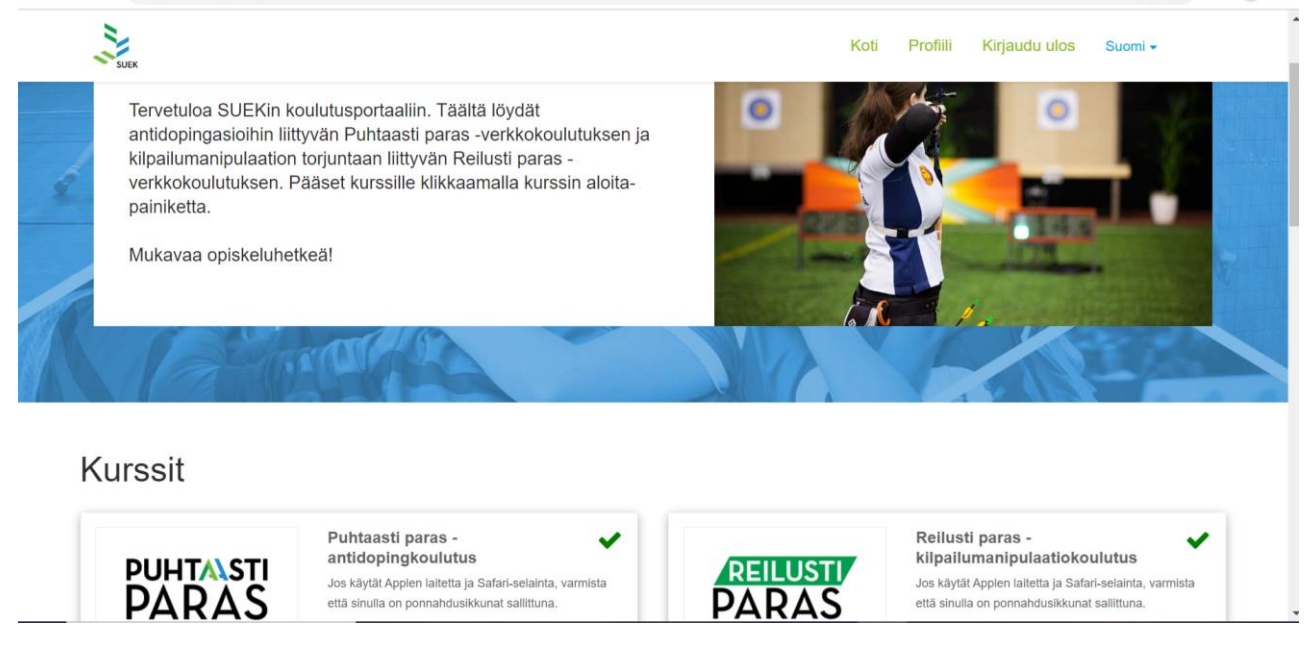

Jos olet jo aiemmin suorittanut SUEK:n verkkokoulutukset, sinun tarvitsee vain ladata diplomit. Diplomit löydät "avaa"  $\rightarrow$  "selaa kurssia". Avaa diplomi ja tallenna se koneellesi tai ota siitä näyttökuva, jonka voit ladata SUL:n oppimisympäristöön.

 $\leftarrow$   $\rightarrow$  C  $\$   $\$  puhtaastiparas.fi/fi

| No. Contraction of the second second s | 45/47 | PUHTAISTI | × |
|----------------------------------------------------------------------------------------------------|-------|-----------|---|
| DIPLOMI                                                                                                    |       |           |   |
| Olet nyt suorittanut hyväksytysti verkkokoulutuksen antidopingasioista. Lisätietoja SUEKista ja koulutuksen aiheista löydät täältä,                                                                                                    |       |           |   |
| Muita tarpeellisia linkkejä:<br><u>KAMU-lääkehaku</u><br>ILMO-palvelu<br>Tasomäärittely<br><u>Erkka-erivapauskone</u><br>Virtsatestiohje<br><u>Veritestiohje</u>                                                                                                    |       |           |   |
| Lataa koulutuksen diplomi alla olevasta painikkeesta. Voit nyt sulkea koulutuksen.<br>AVAA DIPLOMI<br>( Voit halutessasi jatkaa<br>seuraaville sivuille<br>antamaan palautetta                                                                                                    |       |           |   |
|                                                                                                    |       |           |   |

• 🖻 🖈 🔲 😩

← → C 🔒 puhtaastiparas.fi/fi

| North Control of Control of Contr | 45/47 PUHTAASTI<br>PARAS                             | × |
|----------------------------------------------------------------------------------------------------|------------------------------------------------------|---|
| DIPLOMI<br>Olet nyt suorittanut hyväksytysti verkkokoulutuksen antidopingasioista. Lisätietoja SUEKista ja koulutuksen aiheista löydät <u>täältä.</u><br>Muita tarpeellisia linkkejä:<br>KAMU-lääkehaku<br>ILMO-palvelu<br>Tasomäärittely<br>Ertka-ertvapauskone<br>Virtsatestiohje                                                                                                    | Diplomi<br>löytyy<br>myös<br>sisältöä<br>selaamalla. |   |
| Veritestiohje<br>Lataa koulutuksen diplomi alla olevasta painikkeesta. Voit nyt sulkea koulutuksen.<br>AVAA DIPLOMI                                                                                                    |                                                      |   |

Lataa diplomit SUL:n oppimisympäristöön Puhtaasti ja Reilusti paras -todistuksen palautus -osioihin ja suorita vielä Hätäilemättä huipulle -koulutus.

## 6. Hätäilemättä Huipulle

Lue Hätäilemättä Huipulle -yleisurheilijan urapolku huolella läpi ja vastaa dioissa oleviin kysymyksiin. Lopussa on monivalintatentti, johon latautuu seuraava kysymys, kun edelliseen on vastattu. Viimeisen kysymyksen jälkeen saat koonnin, kuinka monta vastausta meni oikein. Muista edetä Hätäilemättä Huipulle urapolussa yhteenvetosivustolle saakka.

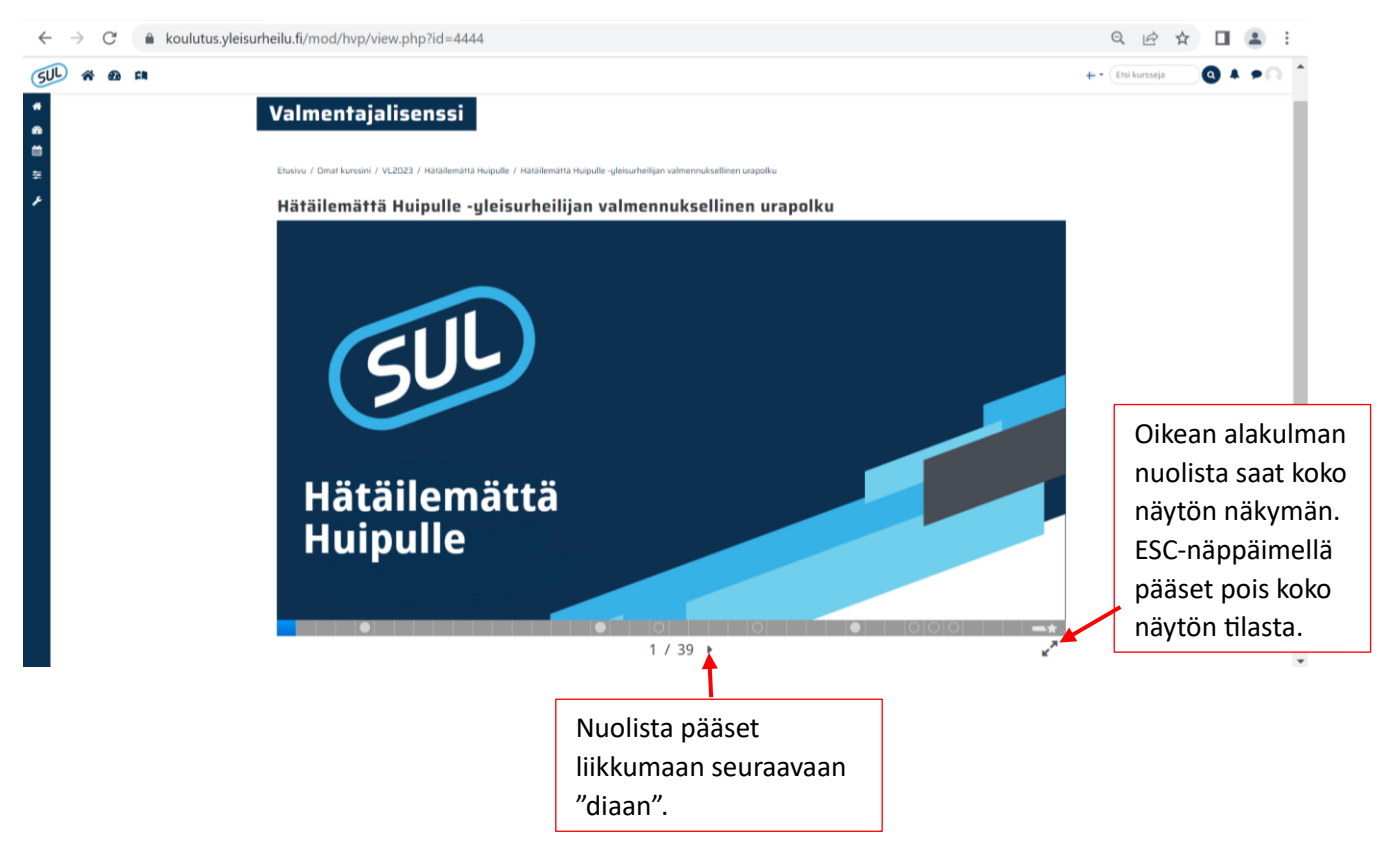

7. Todistus ja meriitti Suomisporttiin

Kun kaikki yllä olevat vaiheet on suoritettu, todistus tulee oppimisympäristössä näkyviin ja samalla saat myös meriitin Suomisport-tilillesi. Oppimisympäristö lähettää todistuksen sinulle automaattisesti sähköpostiin ja todistus on myös ladattavissa oppimisympäristöstä. Tieto meriitistä rekisteröityy järjestelmään ja seuraava Huippu-Urheilu Uutiset tulee sinulle postitse. Meriitti on voimassa kaksi vuotta siitä päivästä, kun olet saanut todistuksen SUL Valmentajalisenssin suorittamisesta.